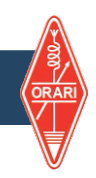

## SINKRONISASI KE SIORDIG

Tulis alamat di Browser anda https://digital.orari.or.id/ kemudian tekan ENTER, Maka akan muncul Tampilan sbb :

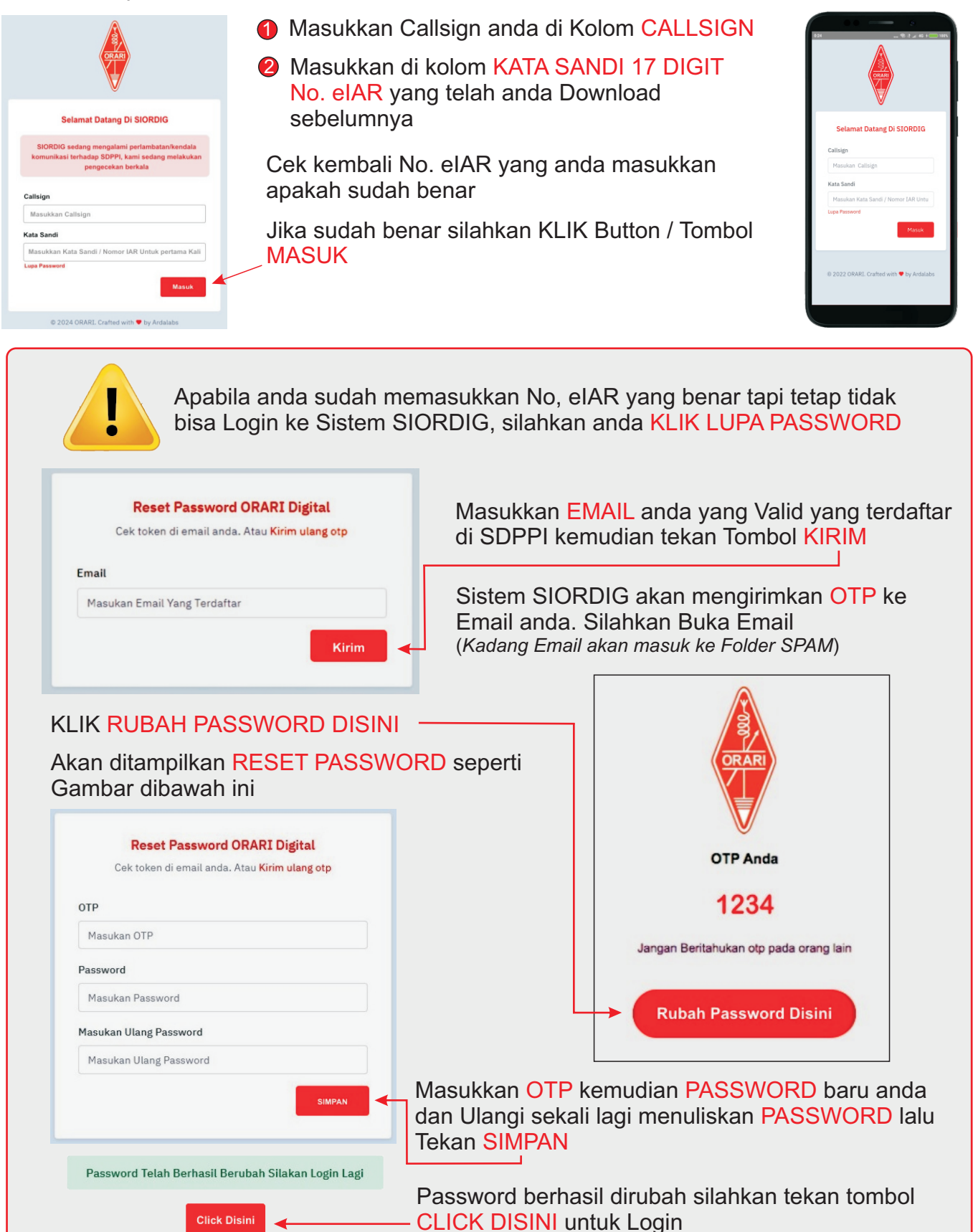